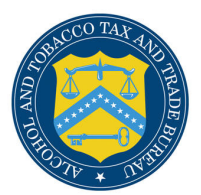

# COLAs Online 3.4

## **Update My Profile**

The My Profile page provides the ability to view and edit some of your user profile information submitted during the registration process. This page also allows the user to change their system password. Figure 1 and Figure 2 detail the My Profile page.

## Figure 1: My Profile (Top)

| ALCOHOL &                                                                             | ND TOBACCO TAX AND TRADE BUREAU<br>timent of the Treasury $\varphi$ |                                                                             |   |
|---------------------------------------------------------------------------------------|---------------------------------------------------------------------|-----------------------------------------------------------------------------|---|
| COLAS ONLINE<br>ALCOHOL AND TOBACCO TAX AND TRADE BURE                                | w >1                                                                | Formulas Online<br>Home: My eApplications<br>Create an eApplication         |   |
| TB F 5100.31: Application For and Certification,<br>xemption of Label/Bottle Approval | 23<br>24<br>25<br>25                                                | Yearch for exploitations       My Profile     Contact Us       instructions |   |
| My Profile                                                                            |                                                                     |                                                                             | I |
| Contact Information                                                                   |                                                                     | Change Password                                                             |   |
| Name<br>JANE SMITH                                                                    | User Name<br>JSCFMEXT                                               |                                                                             |   |
| E-mail address                                                                        |                                                                     |                                                                             |   |
| Telephone Number<br>2024532000                                                        | Fax Number                                                          |                                                                             |   |
| Registered to Submit Applicat                                                         | ons for:                                                            |                                                                             |   |
| Plant Registry/Basic Permit/Brewer                                                    | s Addres                                                            | Modify Registration                                                         |   |
| BR-ME-SUN-111                                                                         | POM RIVER BREWING COMPANY<br>111 RIVER RD BETHEL, ME 04217-000      | 00                                                                          |   |
| BWN-MA-5555                                                                           | POM WINERY, LLC<br>5555 KEARN RD, NEEDHAM, MA 0249                  | 4-0000                                                                      |   |
| DSP-ME-222                                                                            | POM ROCK DISTILLERIES, INC.<br>222 SARATOGA ST LEWISTON, ME 0-      | 4240-3527                                                                   |   |
| PR-S-3333                                                                             | POM & CO. INC.<br>333 CARRETERA , BARRIO PALMAS CA                  | TANO, PR 00962-0000                                                         |   |
|                                                                                       | POM MARKETING GROUP                                                 |                                                                             |   |

#### **Update My Profile**

## Figure 2: My Profile (Bottom)

| DSP-ME-222                                                                                                    | 222 SAR                                                                                                    | K DISTILLERIES, INC.<br>ATOGA ST LEWISTON, ME 04240-35                                                                                                    | 27                        |
|----------------------------------------------------------------------------------------------------|----------------------------------------------------------------------------------------------------|----------------------------------------------------------------------------------------------------|---------------------------|
| PR-S-3333                                                                                                    | POM & C<br>333 CAR                                                                                                    | CO. INC.<br>RETERA , BARRIO PALMAS CATANO, F                                                                                                    | PR 00962-0000             |
| VA-I-6666                                                                                                    | POM MAR<br>9999 ROL                                                                                                    | RKETING GROUP<br>FE WAY RICHMOND, VA 23233-5838                                                                                                    | 3                         |
| Authentication Questions                                                                                                    |                                                                                                    |                                                                                                    |                           |
| Select three questions and provide an                                                                                                    | swers. Thes                                                                                                    | e answers will enable you to create                                                                                                    | your initial passv        |
| Question                                                                                                    | ould you eve                                                                                                    | Answer                                                                                                    |                           |
| * 1: City you were born in?                                                                                                    | •                                                                                                    | Fredricksburg                                                                                                    |                           |
| * 2: Last name of your favorite schooltea                                                                                                    | cher? -                                                                                                    | Frey                                                                                                    |                           |
| * 3: The furthest place to which you have                                                                                                    | traveled? -                                                                                                    | South Pole                                                                                                    |                           |
|                                                                                                    |                                                                                                    | local foid                                                                                                    |                           |
|                                                                                                    |                                                                                                    |                                                                                                    |                           |
| Back to My eApplications                                                                                                    | 1                                                                                                    |                                                                                                    | Save Change               |
| Back to My explications                                                                                                    | J                                                                                                    |                                                                                                    | Save change               |
| Alcohol and Tobacco Tax and Trad                                                                                                    | le Bureau, 2003                                                                                                    | Contact us at webmaster@tib.treas.gov                                                                                                    |                           |
| Alcohol and Tobacco Tax and Trad                                                                                                    | e Bureau, 2003<br>x and Trade Bu<br>mpany names<br>over time. TTE<br>ponsibility as to<br>stions on how fu<br>us via email al                                                                                                    | Contact us at webmaster@ttb.treas.gov                                                                                                    | , f<br>e                  |
| Alcohol and Tobacco Tax and Trad                                                                                                    | e Bureau, 2003<br>mpany names<br>over time. TTE<br>stions on how t<br>us via email at<br>nformation in to<br>and we will do c                                                                                                    | Contact us at webmaster@ttb.treas.gov                                                                                                    | r,<br>,f<br>e<br>s<br>to  |
| Alcohol and Tobacco Tax and Tad<br>UNITED STATES<br>DEPARTMENT or<br>INTREASURY<br>While the Alcohol and Tobacco Tax<br>complete information, data tauch as co<br>provided in the registry may change<br>furnished data. TTB velcomes sugges<br>furnished data. TTB velcomes sugges<br>contact<br>If you have difficulty accessing any in<br>via email ( <u>vebmaster@ttb.trass.gov</u> ) of                                                                                                    | e Bureau, 2003<br>mpany names<br>over time. TTE<br>stions on how<br>us via email at<br>nformation in tt<br>and we will do c<br>you.                                                                                                    | Contact us at webmaster@ttb.treas.gov                                                                                                    | ta<br>, f<br>e<br>s<br>to |
| Acceleration and Tobacco Tax and Trad                                                                                                    | e Bureau, 2003<br>mpany names<br>over time. TTE<br>ponsibility as to<br>stions on how i<br>us via email at<br>formation in tt<br>and we will do o<br>you.<br>screen resolut<br>higher.                                                                                                    | Contact us at webmaster@ttb.treas.gov                                                                                                    | f<br>e<br>s to            |
| Acobol and Tobacco Tax and Tad<br>INTED STATES<br>DEPARTMENT<br>DEPARTMENT<br>DEPARTMENT<br>DEPARTMENT<br>DEPARTMENT<br>DEPARTMENT<br>DEPARTMENT<br>DEPARTMENT<br>DEPARTMENT<br>DEPARTMENT<br>While the Alcohol and Tobacco Tax<br>complete information, data such as co<br>complete information, data such as co<br>orgent and assumes no legal liability or regs<br>furnished data. TTB welcomes sugge<br>contact<br>If you have difficulty accessing any in<br>via email (webmaster@ttb.treas.qcv) as<br>This site is best viewed at 800x600<br>ATTENTION: Users may experience<br>using Internet Explorer browser versio<br>occur, consider the following option<br>earlier version of Adobe Acobat Reas | e Bureau, 2003<br>c and Trade Bu<br>mpany names<br>over time. TT<br>sonsibility as to<br>sorte and the<br>sons of how will do c<br>you.<br>screan resolut<br>higher.<br>compabibility p<br>and a da bu<br>screan resolut<br>higher.                                                                                           | Contact us at webmaster@ttb.treas.gov<br>Example 2015 and 2015 and 2 | ta<br>fe<br>s<br>to       |
| Acobal and Tobacco Tax and Tad<br>UNITED STATES<br>DEPARTMENT<br>IN TREASURY<br>While the Alcobal on the co-<br>provided in the registry may change<br>complete information, data such as co<br>provided in the registry may change<br>furnished data. TTB velcomes sugges<br>furnished data. TTB velcomes sugges<br>contact<br>If you have difficulty accessing any in<br>via email ( <u>webmaster8ttb.treas.gov</u> ) and<br>This site is best viewed at 800x600<br>Attemporter Explore thooser visual<br>occur, consider the following option<br>earlier version of Adoba Acrobat Reas<br>PDF to text u                                                                                                   | e Bureau, 2003<br>k and Trade Bu<br>mpany names<br>over time. TTE<br>possibility as t<br>stores no how<br>us via email al<br>formation in th<br>normation in th<br>normation in th<br>screen resplut:<br>compatibility po<br>screen resplut:<br>no 5 and above<br>si Right-click o<br>der; Use an es<br>sing <u>TTB's PDF</u> | Contact us at webmaster@ttb.treas.gov<br>Exact Section 2015 and 2015 and 2015 | tta<br>e<br>s<br>to       |

Follow these steps to view and/or edit your user profile information:

- 1. Select the <u>My Profile</u> link from the menu box on any page. The My Profile page displays. See Figure 1 and Figure 2.
- 2. Make changes to your e-mail address, telephone number, or fax number if applicable.
- 3. Make changes to your authentication questions and answers if applicable.
- Select the Save Changes button. The Profile Update Confirmation page displays. See Figure 3.

**Update My Profile** 

## Figure 3: Profile Update Confirmation

|                                                                                                    | * * *                                                                                                    |                                                                                                    |
|----------------------------------------------------------------------------------------------------|----------------------------------------------------------------------------------------------------|----------------------------------------------------------------------------------------------------|
|                                                                                                    | > Formulas Online                                                                                                    |                                                                                                    |
| COLAS ONLINE<br>ALCOHOL AND TOBACCO TAX AND TRADE BUREAU                                                                                                    | Home: My control ations Create an eApplication Search for eApplications                                                                                                    |                                                                                                    |
| IB F 5100.31: Application For and Certification/<br>xemption of Label/Bottle Approval                                                                                                    | My Profile Sontact Us Instructions                                                                                                    |                                                                                                    |
|                                                                                                    | ⇒ Log Off                                                                                                    |                                                                                                    |
| our COLAs Online profile has been successfully                                                                                                    | updated.<br>Back to My eApplications                                                                                                    |                                                                                                    |
|                                                                                                    |                                                                                                    |                                                                                                    |
|                                                                                                    |                                                                                                    |                                                                                                    |
|                                                                                                    |                                                                                                    |                                                                                                    |
|                                                                                                    |                                                                                                    |                                                                                                    |
|                                                                                                    |                                                                                                    |                                                                                                    |
|                                                                                                    |                                                                                                    |                                                                                                    |
|                                                                                                    | Alcohol and Tobacco Tax and Trade Bureau, 2003 Contact us at webmaster@ttb.treas.gov                                                                                                    |                                                                                                    |
| UNITED S<br>DEPARTM<br>THE TREA                                                                                                    | Alcohol and Tobacco Tax and Trade Bureau, 2003 Contact us at webmaster@ttb.treas.gov                                                                                                    |                                                                                                    |
| VINITED S<br>DEPARTM<br>THE TREA<br>While the Alcohol and Tobacco Tax and Trade Bureau (<br>nay change over time. TTB makes no warranty, express                                                   | Alcohol and Tobacco Tax and Trade Bureau, 2003 Contact us at webmaster@ttb.treas.gov<br>TT OP<br>TT OP | s, and other data provided in the<br>hed data. TTB welcomes sugges                                      |
| UNITED X<br>DEPARTM<br>TO: THEA<br>While the Alcohol and Tobacco Tax and Trade Bureau (<br>nay change over time. TTB makes no warranty, expres<br>If you have difficulty accessing any information | Alcohol and Tobacco Tax and Trade Bureau, 2003 Contact us at webmaster@ttb.treas.gov                                                                                                    | s, and other data provided in the<br>shed data. TTB welcomes sugges<br>the information available to you |
| THITTES<br>DEPARTM<br>THE THEA<br>While the Alcohol and Tobacco Tax and Trade Bureau (<br>nay change over time. TTB makes no warranty, expres<br>If you have difficulty accessing any information  | Alcohol and Tobacco Tax and Trade Bureau, 2003 Contact us at webmaster@ttb.treas.gov                                                                                                    | s, and other data provided in the<br>hed data. TTB velocmes sugges<br>the information available to you  |

5. Select the **Change Password** button to change your system password. See *Change Password* for more information.